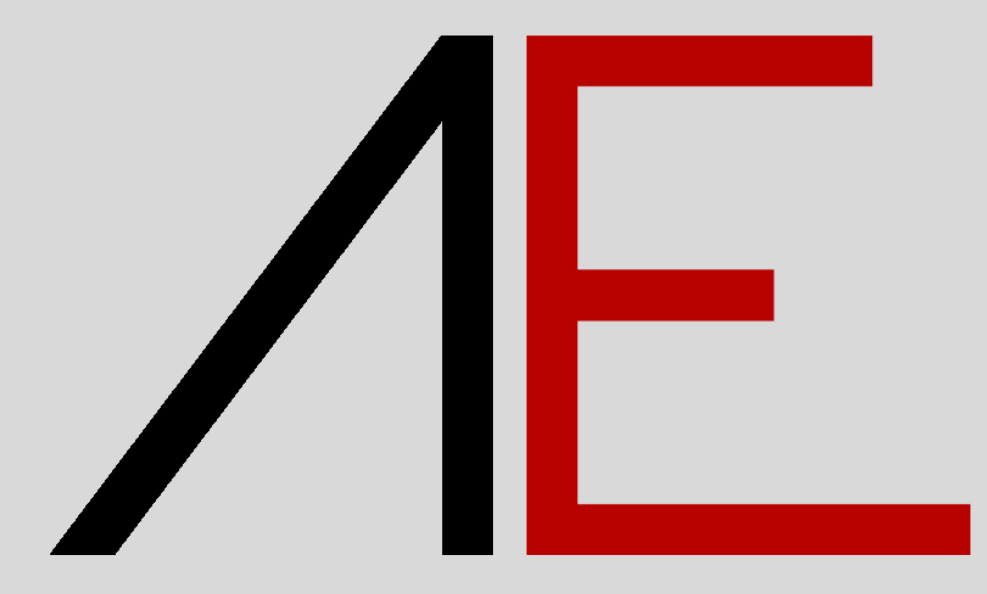

# Architecture 2023

## for Allplan 2021/2022/2023

**Download - Installazione - QuickStart** 

## Æ

## Sommario

| Note Generali                                                     | 2  |
|-------------------------------------------------------------------|----|
| Registrazione al portale APP-Easy                                 | 3  |
| Procedura di acquisto di AE_Architecture                          | 6  |
| NOTE IMPORTANTE in preparazione all'Installazione AE_Architecture | 13 |
| Installazione AE_Architecture                                     | 15 |
| Modello Prototipo - Template                                      | 18 |
| Opzioni Generali                                                  | 19 |
| Mostra a Video                                                    | 21 |
| Layer                                                             | 22 |
| Assistenti                                                        | 23 |
| Stili Area                                                        | 24 |
| Spessori Penna                                                    | 26 |
| Aspetti personalizzati                                            | 27 |
| Informazioni condivisione Progetto contenente Smart Parts AE      | 28 |
| Informazioni Tecniche e videotutorial APP-Easy Architecture       | 29 |

## /E

## Note Generali

I contenuti del presente documento potrebbero essere soggetti a variazioni.

Si declina ogni responsabilità sull'accuratezza delle informazioni e dei risultati proposti.

La decisione se e come utilizzare le informazioni proposte è responsabilità diretta di chi le utilizza.

In ogni caso si applicano i termini e le condizioni di licenza d'uso dei pacchetti App-Easy.

## ΛE.

## **Registrazione al portale APP-Easy**

www.app-easy.it

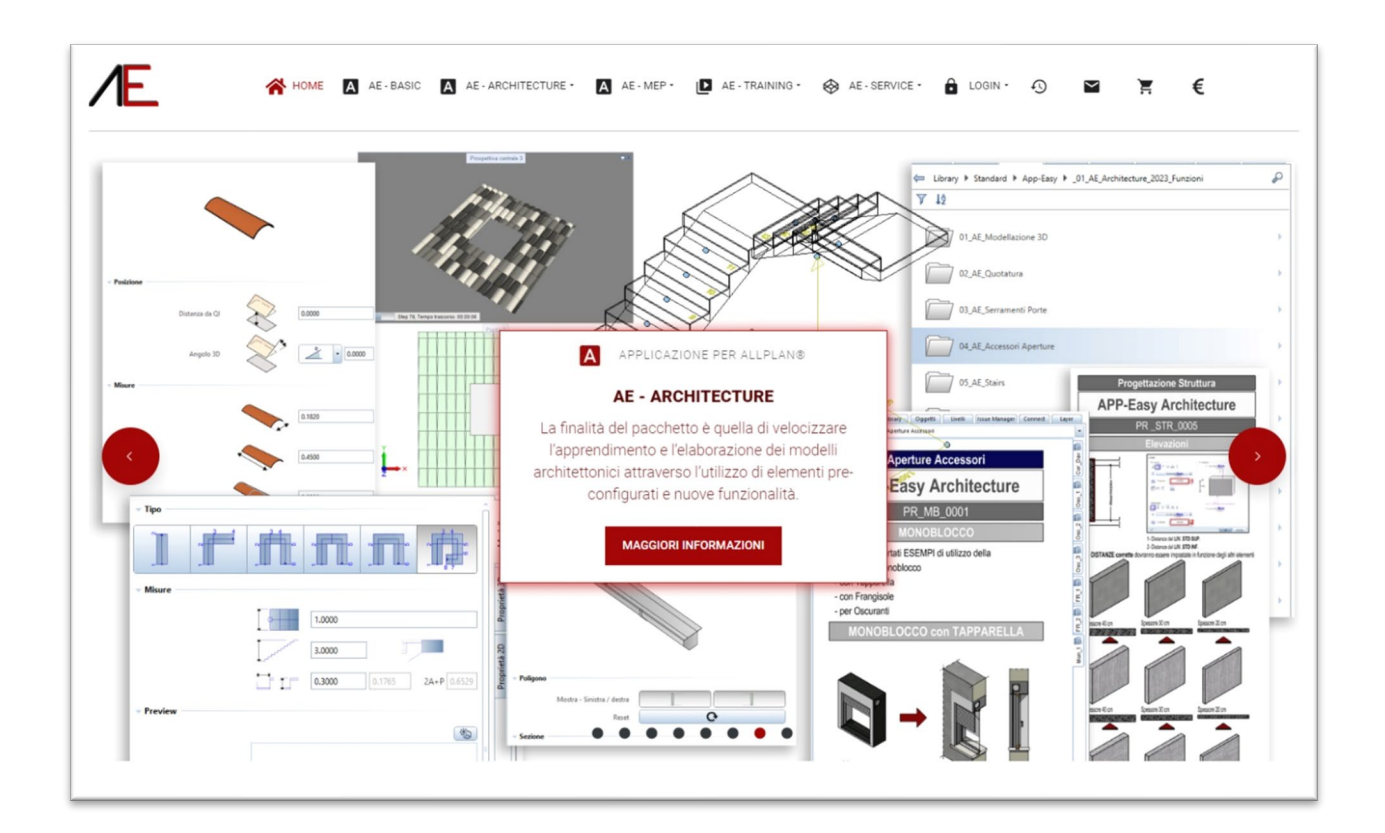

#### Attivare il menu LOGIN

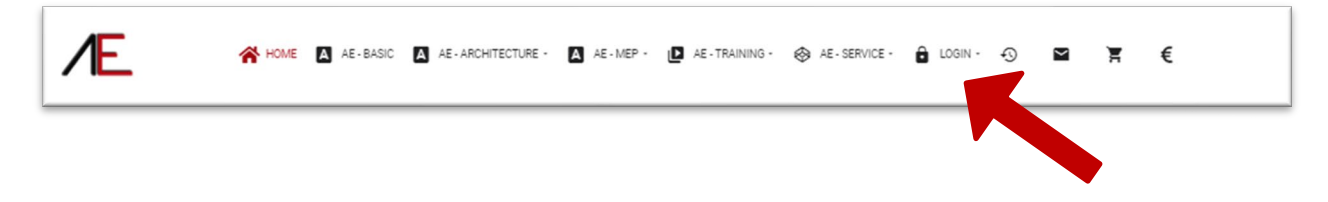

| Nome utente              | Û          |
|--------------------------|------------|
| Password                 | · ·        |
| Password                 | 0          |
| Ricordami                |            |
| ACCEL                    | D          |
| Nome utente dimenticato? | Registrati |
| Password dim             | enticata?  |

Se **NON** è ancora registrato Cliccare su *Registrati*. Viene visualizzata la seguente maschera. Compilare i campi riservati alla registrazione. Quelli contrassegnati dall' \* sono obbligatori.

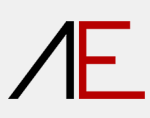

|                        | E-mail*            |                                                                      |  |
|------------------------|--------------------|----------------------------------------------------------------------|--|
|                        | Email di conferma* |                                                                      |  |
|                        | Password*          | Regulaiti minimi – Ceratteri 12                                      |  |
|                        |                    |                                                                      |  |
|                        | Verifica password* |                                                                      |  |
| Informazioni indirizzo |                    |                                                                      |  |
|                        | Tipo cliente*      | Professionista   Società                                             |  |
|                        |                    |                                                                      |  |
|                        | Nome*              |                                                                      |  |
|                        | Cognome*           |                                                                      |  |
|                        | Azienda            |                                                                      |  |
|                        | Indirizzo*         | 0                                                                    |  |
|                        | C.A.P.*            |                                                                      |  |
|                        | Città*             |                                                                      |  |
|                        | Provincia*         |                                                                      |  |
|                        | Nazione*           | Italy (Italia) 🗸                                                     |  |
| 1                      | Telefono           |                                                                      |  |
| 1                      | Partita IVA*       |                                                                      |  |
|                        | Codice Fiscale*    |                                                                      |  |
|                        | Codice SDI *       |                                                                      |  |
|                        |                    | *Codice SDI   Se non è in suo possesso indicare: 0000000             |  |
|                        | E-mail PEC*        |                                                                      |  |
|                        | Acconsento*        | Trattamento dei dati personali - art. 13 del Regolamento UE 2016/679 |  |
|                        |                    | l campi con il simbolo (*) sono obbligatori.                         |  |
|                        |                    | Registrazione                                                        |  |

Successivamente cliccare su Registrazione.

1 - Se state acquistando un pacchetto saranno <u>indispensabili</u> anche i dati fiscali per l'emissione della fattura elettronica.

## ΛE.

## Procedura di acquisto di AE\_Architecture

Sito di riferimento: www.app-easy.it

Per procedere all'acquisto di AE Architecture bisogna aver effettuato l'accesso al sito.

| ACCEDI ACCEDI ACCEDI ACCEDI. Nome utente dimenticato? Registrati Password dimenticata? | Ricordami     Password e cliccare       ACCEDI     Accedi.       Nome utente dimenticato?     Registrati       Password dimenticata?     Password dimenticata? | Nome utente Nome utente Password Password | 0          | Digitare Nome Utent |
|----------------------------------------------------------------------------------------|----------------------------------------------------------------------------------------------------|-------------------------------------------|------------|---------------------|
| Nome utente dimenticato? Registrati Password dimenticata?                              | Nome utente dimenticato? Registrati Password dimenticata?                                                                                                    | Ricordami                                 |            | Accedi.             |
| Password dimenticata?                                                                  | Password dimenticata?                                                                                                    | Nome utente dimenticato?                  | Registrati |                     |
|                                                                                        |                                                                                                    | Password diment                           | ticata?    |                     |

Cliccare sull'icona in alto a destra  $\epsilon$ 

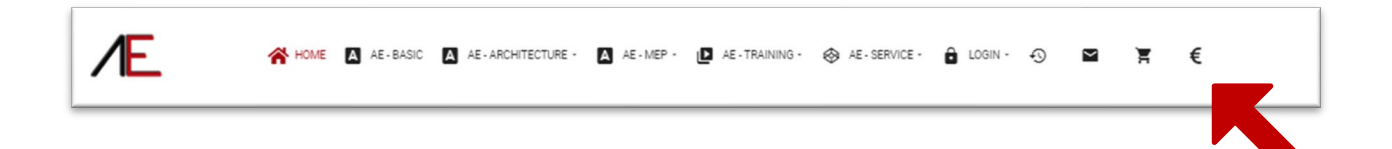

## ΛE

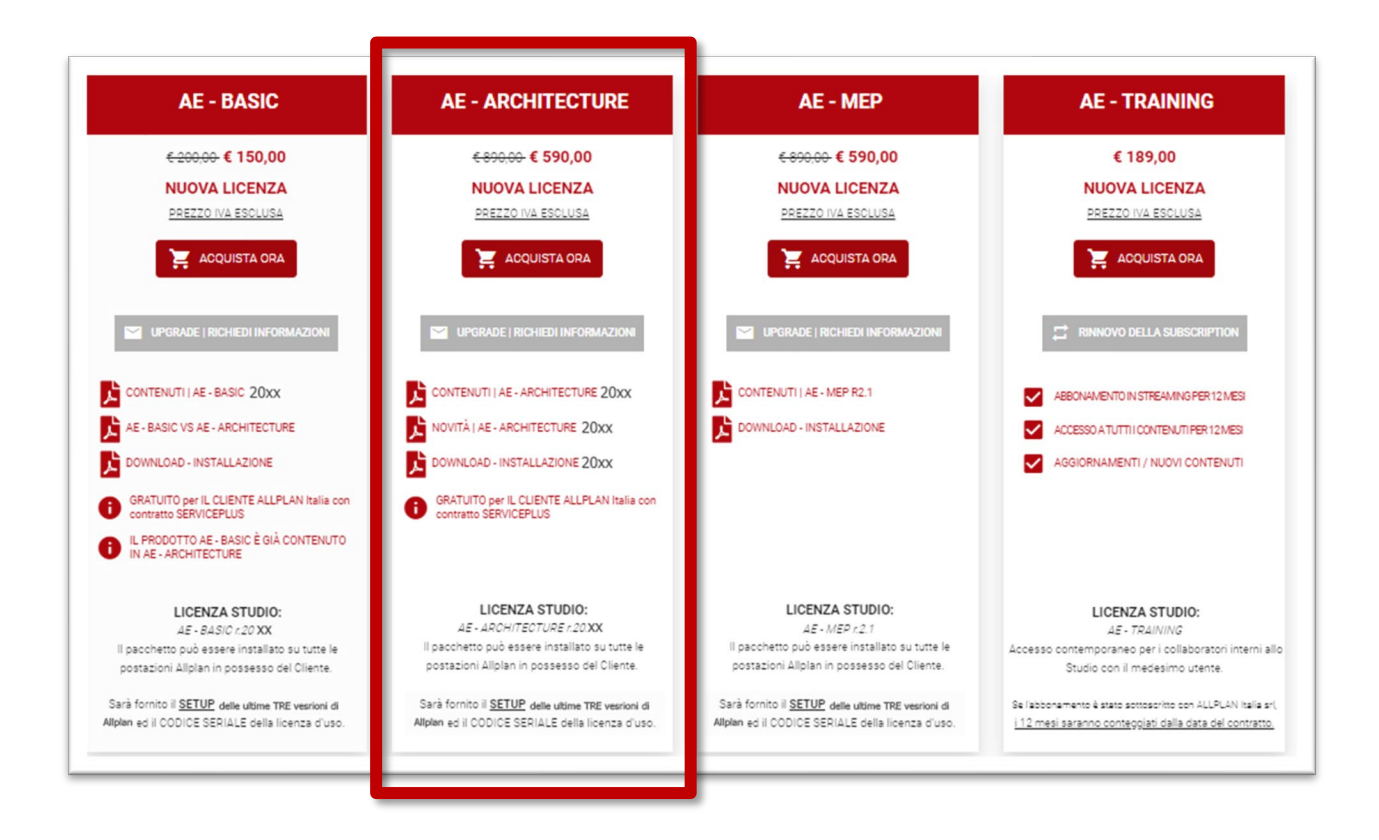

Optare per AE\_Architecture\_20xx

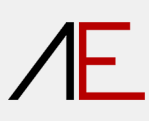

| Collision on Second              |                                        |                        |                 |               |          |           |
|----------------------------------|----------------------------------------|------------------------|-----------------|---------------|----------|-----------|
|                                  |                                        |                        |                 |               |          |           |
| 3                                |                                        |                        |                 |               |          |           |
| Nome                             |                                        |                        | Prezzo unitario | Quantità      |          | Prezzo to |
| AE - Architecture r.20 <b>xx</b> | (NUOVA LICENZA)                        |                        | 590,00€         | 1             | •        | 590.      |
|                                  |                                        |                        | e               | 0             | -        |           |
|                                  |                                        |                        | То              | tale Parziale | 590,00 € |           |
|                                  |                                        |                        | I.V             | .A.           | 129,80 € |           |
| CODICE DI SCONTO - Inse          | erire il CODICE DI SCONTO e preme      | re il tasto AGGIUNGERE | То              | tale          | 719,80 € |           |
| Codice di sconto                 | AGGIUNGERE                             |                        |                 |               |          |           |
| Utilizzando il codice di sconto  | NON sara richiesto il metodo di pagame | ento                   |                 |               | 2        | Pros      |
|                                  |                                        |                        |                 |               | <b>_</b> |           |

Se si ha a disposizione un codice di sconto INSERIRLO nell'apposito campo e cliccare su AGGIUNGERE.
 Il costo del pacchetto sarà azzerato

| Nome                                                                                                    | Prezzo unitario | Quantità                  | Prezzo totale      |
|----------------------------------------------------------------------------------------------------|-----------------|---------------------------|--------------------|
| AE - Architecture r.2023 (NUOVA LICENZA)                                                                     | 590,00 €        | 1 +<br>20                 | 590,00 €           |
|                                                                                                    | <u>г</u>        | Totale Davriale<br>Totale | 500.00 €<br>0,00 € |
| CODICE DI SCONTO - Inserire il CODICE DI SCONTO e premere il tasto AGGIUNGERE<br>Il codice del tuo buono è : |                 |                           |                    |

Il codice di sconto inviato da ALLPLAN Italia srl ai Clienti in Serviceplus AZZERA il costo del pacchetto. I codici di sconto posso essere utilizzati UNA sola volta e vengono automaticamente disabilitati.

2- Cliccare su Prosegui.

1

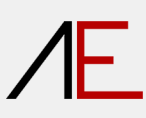

| Bonifico Bancario              |                                 |                                    |            |  |  |
|--------------------------------|---------------------------------|------------------------------------|------------|--|--|
| I Dati Bancari per eseguire i  | Bonifico saranno inviati via e- | mail.                              |            |  |  |
| O<br>PayPal - Carta di credito |                                 |                                    |            |  |  |
| PayPal VISA DISCOVER           | MasterCare                      |                                    |            |  |  |
| Anternational discontinue and  | à confermato dopo la verifica d | ei dati inseriti (entro 48 ore dal | pagamento) |  |  |
| Attenzione: Il contratto sar   |                                 |                                    |            |  |  |

- 1- Definire la modalità di pagamento
- Bonifico Bancario

1

PayPal – Carta di Credito

Se è stato inserito un codice di sconto fornito da ALLPLAN Italia, in questa videata si potrà esclusivamente proseguire

| 1 Login   Carrello | <ol> <li>Modalità di pagamento</li> </ol> | Sondaggio   Informazioni cliente | Condizioni contrattuali | 6 Fine |   |          |
|--------------------|-------------------------------------------|----------------------------------|-------------------------|--------|---|----------|
|                    |                                           |                                  |                         |        | 2 | Prosegui |

2- Cliccare su Prosegui.

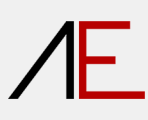

| Sondaggio   Richieste (Facolt  | ativo)                             |                                                    |       |  |  |
|--------------------------------|------------------------------------|----------------------------------------------------|-------|--|--|
|                                | Sondaggio, grado di soddisfazione  | e O Poco Utile O Utile O Molto Utile               |       |  |  |
|                                | Commenti   Suggerimenti   Richiest | 2                                                  |       |  |  |
|                                |                                    |                                                    |       |  |  |
| Informazioni cliente Allolan I | talia e r l                        |                                                    |       |  |  |
|                                | Cliente ALLPLAN Italia S.r.l.      | * O Cliente CON contratto Servicep                 | lus   |  |  |
|                                |                                    | <ul> <li>Cliente SENZA contratto Servic</li> </ul> | eplus |  |  |
|                                | Versione Allolan                   | * O Allolan 20xx                                   |       |  |  |
|                                |                                    | O Allplan 20xx                                     |       |  |  |
|                                |                                    | O Allplan 20xx                                     |       |  |  |
|                                |                                    | O versioni precedenti ad Allplan 2                 | 20xx  |  |  |
|                                |                                    |                                                    |       |  |  |
|                                | Configurazione Allplan             | <ul> <li>O Basic</li> </ul>                        |       |  |  |
|                                |                                    | ○ Architecture                                     |       |  |  |
|                                |                                    | O Engineering                                      |       |  |  |

- 1- Sondaggio Facoltativo
- 2- Informazioni Cliente Allplan (si evidenzia che viene fornito esclusivamente il setup per le ULTIME TRE versioni di Allplan in commercio). Le versioni precedenti NON sono supportate.
- 3- Cliccare su Prosegui.

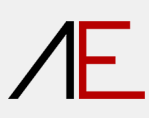

| Login   Carrello     2 Modalità di pagamento     3 | Sondaggio   Informazioni cliente   Condizioni contrattuali  Fine  Fine                                                                                                    |
|----------------------------------------------------|----------------------------------------------------------------------------------------------------|
|                                                    | Dichiaro di aver letto la informativa ai sensi dell'art. 13 del Regolamento (UE) n. 679/2016 ('GDPR') e ACCONSENTO AL<br>TRATTAMENTO DEI DATI per le finalità indicate agli articoli "3.a, 3.b, 3.c".<br>Il conferimento dei Dati è facoltativo, ma indispensabile per l'espletamento delle attività e dunque il mancato conferimento<br>impedirebbe la conclusione del contratto. |
| PRIVACY - Articoli "3.a, 3.b, 3.c".*               | □ ACCONSENTO                                                                                                    |
|                                                    | Dichiaro di aver letto la informativa ai sensi dell'art. 13 del Regolamento (UE) n. 679/2016 ('GDPR') e ACCONSENTO / NON<br>ACCONSENTO AL TRATTAMENTO DEI DATI per le finalità indicate agli articoli '3.0''<br>Il confermento dei Dati è facoltativo, ma in caso di promozioni e/o aggiornamenti tecnici degli ADD ON APP-Easy, NON SAREMO<br>IN GRADO di informarla.             |
| PRIVACY - Articolo "3.d".*                         | O ACCONSENTO O NON ACCONSENTO                                                                                                    |
|                                                    | Per favore accetta i termini e le condizioni d'uso prima di procedere.                                                                                                    |
| Termini e Condizioni d'uso*                        | Conterma                                                                                                    |

#### IMPORTANTE

Leggere attentamente le condizioni contrattuali relative alla Privacy e ai Termini e Condizioni d'Uso.

1- Cliccare su Conferma.

Grazie! Riceverà a breve un e-mail con ulteriori indicazioni.

L'ordine è stato confermato.

| APP-EASY                                                                                                    |                                                        |                        |              |                |
|----------------------------------------------------------------------------------------------------|--------------------------------------------------------|------------------------|--------------|----------------|
| Ordine Generato<br>Buongiorno,<br>Puoi accedere ai dettagli dell'ordine diretta<br>https://www.app-easy.it/administrator/index<br>option=com hikashop&ctrl=order&task=ed                                                                                                    | mente cliccando sul lir<br><u>cphp?</u><br>itℴ_id=4263 | nk qui sotto dopo      | avere effett | uato il login: |
| Indirizzo per la fatturazione                                                                                                    |                                                        |                        |              |                |
| Professionista   Società                                                                                                    |                                                        |                        |              |                |
|                                                                                                    |                                                        |                        |              |                |
|                                                                                                    |                                                        |                        |              |                |
|                                                                                                    |                                                        |                        |              |                |
|                                                                                                    |                                                        |                        |              |                |
|                                                                                                    |                                                        |                        |              |                |
| RIEPILOGO ORDINE                                                                                                    |                                                        |                        |              |                |
|                                                                                                    |                                                        |                        |              |                |
| Nome                                                                                                    | I.                                                     | unitario               | Quantità     | Totale         |
| AE - Architecture r 20xx (NUOVA LICENZ)                                                                                                    | A)                                                     |                        |              |                |
|                                                                                                    | м<br>Т                                                 |                        |              |                |
| AE Architecture r.20xx00 (Allplan20xx)                                                                                                    | 2                                                      | 590,00€                | 1            | 590,00€        |
| AE Architecture r.20xx00 (Allplan20xx)                                                                                                    | a                                                      |                        |              |                |
| AE Architecture r.20xx00 (Allplan20xx)                                                                                                    |                                                        |                        |              |                |
|                                                                                                    | Totale Parziale                                        | 590,00€                |              |                |
| Totala ordi                                                                                                    | Buono                                                  | -590,00 €              |              |                |
| Totale or Contract of Contract of Contract | rdine con LV A                                         | 0,00€                  |              |                |
| Totale of                                                                                                    | une con i.v.a.                                         | 0,00 €                 |              |                |
| DDIVACY Informativa ai aonai dell'art                                                                                                    | 12 del Degelement                                      | 0 (UE) p. 670/20       | 46 (%CDDD    |                |
| PRIVACT - Informativa al sensi dell'art.                                                                                                    | 15 der Regolamente                                     | 0 (UE) 11. 079/20      | TO ("GDPK    | )              |
| PRIVACY - Articoli "3.a, 3.b, 3.c". : ACC                                                                                                    | CONSENTO                                               |                        |              |                |
| PRIVACY - Articolo "3.d". : ACCONSEN                                                                                                    | ITO                                                    |                        |              |                |
| Termini e Condizioni d'uso : ACCETTO                                                                                                    |                                                        |                        |              |                |
| Versione Allplan : Allplan 2023                                                                                                    | _                                                      |                        |              |                |
| Cliente ALLPLAN Italia S.r.I. : Cliente C                                                                                                    | contratto Servic                                       | eplus                  |              |                |
| Configurazione Allplan : Architectur                                                                                                    |                                                        |                        |              |                |
| Dati Sasiali                                                                                                    | In allegate al ne                                      | datta                  |              |                |
| Dati Senali                                                                                                    | in allegato al pro                                     |                        |              |                |
| 0                                                                                                    | AE - Architecture                                      | 2 r.20 <b>xx</b> (NUO\ | A LICENZA    | 9              |
|                                                                                                    |                                                        |                        |              |                |
| Grazie ancora per avere acquistato press                                                                                                    | o https://www.app-ea                                   | isy.it                 |              |                |
| APP - EASY Staff                                                                                                    |                                                        |                        |              |                |
| AFF - EAST Stall                                                                                                    |                                                        |                        |              |                |

- a- Eseguire il **download** del **setup** desiderato.
- b-Annotarsi il **codice seriale** che sarà richiesto in fase di installazione.

### NOTE IMPORTANTE in preparazione all'Installazione AE\_Architecture

#### VERSIONI PRECEDENTI del PACCHETTO AE\_ARCHITECTURE

1- Sul PC NON è presente alcuna versione di AE\_Architecture: Passare al capitolo Installazione AE\_Architecture

2- Sul PC è presente una versione di AE\_Architecture:

- Se si desidera mantenere ENTRAMBE le versioni procedere con la nuova installazione (passare al capitolo Installazione AE\_Architecture)
- Se si desidera ELIMINARE le versioni precedenti procedere con la disinstallazione (tramite il disinstaller di windows) delle vecchie versioni PRIMA di installare la nuova vesrione.

#### da Allplan 2022 w successive

1- Prima di procedere all'installazione di AE\_Architecture, SE è stato modificato il percorso dei "Dati" di Allplan tramite *Allplan Diagnostic* impostare i medesimi i percorsi nel Registro del sistema operativo corrispondano

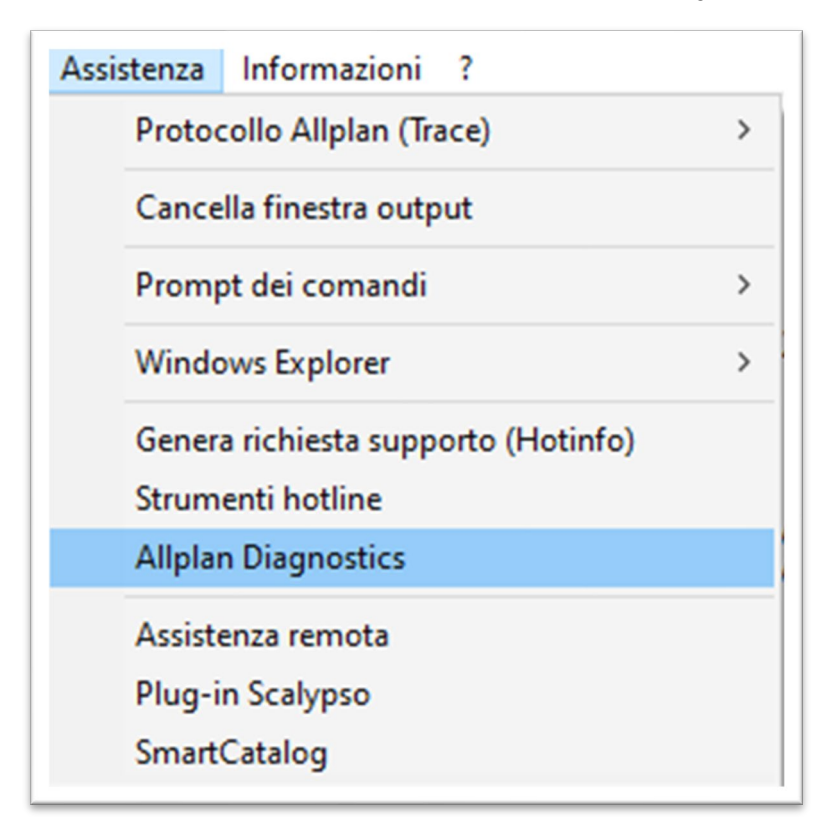

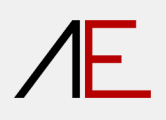

| Allplan Diagnostics (2023.0)                                                                                                    |                                                                                                    |                                                                                                   |                                                                                                    |                                                                                                    |                                                                                  |           | - 0      | ×   |
|----------------------------------------------------------------------------------------------------|----------------------------------------------------------------------------------------------------|---------------------------------------------------------------------------------------------------|----------------------------------------------------------------------------------------------------|----------------------------------------------------------------------------------------------------|----------------------------------------------------------------------------------|-----------|----------|-----|
| utti i drives Paths Allolan Share Allolan Ouality Mana                                                                                                    | ager Impostazioni                                                                                                    |                                                                                                   |                                                                                                    |                                                                                                    |                                                                                  | Allplan   | 1\2023.0 | ~   |
| Impostazioni Workgroup                                                                                                    | Gestione utente                                                                                                    |                                                                                                   |                                                                                                    |                                                                                                    |                                                                                  |           |          |     |
| Workgroup Manager                                                                                                    | litente Dat                                                                                                    |                                                                                                   |                                                                                                    |                                                                                                    |                                                                                  | Varifica  |          |     |
| NetPath: Cerca Applica                                                                                                    | local (Adm) C:\l                                                                                                    | Isera\Documents\Nemets                                                                            | hek\Allplan\202                                                                                                    | 3\Usr\Local\                                                                                                    |                                                                                  | OK        |          |     |
|                                                                                                    | <                                                                                                    | SSET (Documents (Hernets)                                                                         | circk (support (202                                                                                                    |                                                                                                    |                                                                                  | OK        |          | >   |
| 9:001_ALLPEAN000_DATIVAlipian_2025                                                                                                    | licenza                                                                                                    |                                                                                                   |                                                                                                    |                                                                                                    |                                                                                  |           |          |     |
| Data installazione: 04/10/2022                                                                                                    |                                                                                                    |                                                                                                   |                                                                                                    |                                                                                                    |                                                                                  |           |          |     |
| Paese standard: Ita Altr                                                                                                    | Paesi                                                                                                    | Â                                                                                                 |                                                                                                    |                                                                                                    |                                                                                  |           |          |     |
| Lingua: ITA                                                                                                    | Italia                                                                                                    |                                                                                                   | 23                                                                                                    | Allmenue                                                                                                    | PriTool                                                                          |           |          |     |
| Utente: local (Adm)                                                                                                    | Germania                                                                                                    |                                                                                                   | - 4                                                                                                    |                                                                                                    |                                                                                  |           |          |     |
| Apri registro (HKLM)                                                                                                    | Francia                                                                                                    |                                                                                                   | 50                                                                                                    | Locking Information                                                                                                    |                                                                                  |           |          |     |
| Impostazioni utente                                                                                                    | Spagna                                                                                                    |                                                                                                   | 0                                                                                                    | Locking Information                                                                                                    | 43 Obers                                                                         |           |          |     |
| Apri registro (HKCLI)                                                                                                    | Olanda                                                                                                    |                                                                                                   |                                                                                                    |                                                                                                    |                                                                                  |           |          |     |
|                                                                                                    |                                                                                                    |                                                                                                   |                                                                                                    |                                                                                                    |                                                                                  |           |          |     |
|                                                                                                    |                                                                                                    |                                                                                                   |                                                                                                    |                                                                                                    |                                                                                  |           |          |     |
| Editor del Registro di sistema<br>Modifica Visualizza Preferiti 2<br>putet-IVHKY_LOCAL_MACHINE\SOFTWARE\Nemetschek\All                                                                                                    | plan\2023.0\InstallR                                                                                                    |                                                                                                   |                                                                                                    |                                                                                                    |                                                                                  |           | - C      | ] > |
| Editor del Registro di sistema<br>Modifica Visualiza Preferiti 2<br>puter\HKEY_LOCAL_MACHINE\SOFTWARE\Nemetschek\All                                                                                                    | plan\2023.0\InstallR<br>Nome a)(Install(Red)(Install)                                                                                                    | T                                                                                                 | ipo                                                                                                    | Dati                                                                                                    |                                                                                  |           | - C      | ı ; |
| Editor del Registro di sistema<br>Modifica Visualiza Preferiti 2<br>puter/HKEY_LOCAL_MACHINE\SOFTWARE\Nemetschek\All                                                                                                    | plan 2023.0(InstallR<br>Nome<br>) (Predefinito)<br>) (DataDrive                                                                                                    | T<br>R<br>R                                                                                       | ipo<br>EG_SZ<br>EG_SZ                                                                                                    | Dati<br>(valore non impostato)<br>C:                                                                                                    |                                                                                  |           | C        | 1   |
| iditor del Registro di sistema<br>Modifica Visualizza Preferiti 2<br>puter/HKEY_LOCAL_MACHINE\SOFTWARE\Nemetschek\All                                                                                                    | plan 2023.0 (Install R<br>Nome<br>(A) (Predefinito)<br>(A) Data Drive<br>(A) Mada avr<br>(A) Mada avr<br>(A) Mada                                         | T<br>R<br>R<br>R                                                                                  | ipo<br>EG_SZ<br>EG_SZ<br>EG_SZ                                                                                                    | Dati<br>(valore non impostato)<br>C:<br>vrogram mesvenprim                                                                                                    | мпрансексэ                                                                       |           | - c      | ]   |
| iditor del Registro di sistema<br>Modifica Visualizza Preferiti 2<br>puter/HKEY_LOCAL_MACHINE\SOFTWARE\Nemetschek\All                                                                                                    | plan 2023.0(InstallRe<br>Nome<br>@) (Predefinito)<br>@) DataDrive<br>@) NetDrive<br>@) NetDrive<br>@) NetPath                                                                                                    | Ti<br>R<br>R<br>R<br>R<br>R<br>R<br>R                                                             | ipo<br>EG_SZ<br>EG_SZ<br>EG_SZ<br>EG_SZ<br>EG_SZ                                                                                                    | Dati<br>(valore non impostato)<br>C:<br>Orogram nies vonpari<br>D:<br>\001_ALLPLAN\000_DA                                                                                                    | Anpancocs                                                                        |           | - c      | 1   |
| ditor del Registro di sistema<br><u>Modifica Visualizza Preferiti 2</u><br>puter\HKEY_LOCAL_MACHINE\SOFTWARE\Nemetschek\All                                                                                                    | plan 2023.0(InstallRe<br>Nome<br>(a) DrabDrive<br>() VABP AUT<br>(a) NetDrive<br>(a) NetPath<br>(a) ProgramDatePath<br>(a) ProgramDatePath                                                                                                    | Ti<br>R<br>R<br>R<br>R<br>R<br>R<br>R<br>R<br>R<br>R<br>R<br>R                                    | ipo<br>EG_SZ<br>EG_SZ<br>EG_SZ<br>EG_SZ<br>EG_SZ<br>EG_SZ                                                                                                    | Dati<br>(valore non impostato)<br>C:<br>drogram rines vanpram<br>D:<br>v001_ALLPLAN\000_DA                                                                                                    | Hinpian Coos<br>TivAllplan, 2023<br>chek/Allolan, 2023                           |           | - c      | ]   |
| iditor del Registro di sistema<br><u>Modifica V</u> isualizza <u>Preferiti 2</u><br>puter/HKEY_LOCAL_MACHINE\SOFTWARE\Nemetschek\All                                                                                                    | plani 2023.0 (Install Re       Nome       Mome       Mic (Predefinito)       Motorive       MetDrive       MetPath       More (ProgramDatsPath       MetProgramDatsPath                                                                                                    | Ti<br>R<br>R<br>R<br>R<br>R<br>R<br>R<br>R<br>R<br>R<br>R<br>R<br>R<br>R                          | ipo<br>EG_SZ<br>EG_SZ<br>EG_SZ<br>EG_SZ<br>EG_SZ<br>EG_SZ<br>EG_SZ                                                                                                    | Dati<br>(valore non impostato)<br>C:<br>010gram r nes vanpram<br>D:<br>v001_ALLPLAN\000_DA<br>VrogramData\Nemets<br>C:                                                                                                    | Alipian 2023<br>Ti Alipian 2023<br>Chek (Alipian 2023                            |           | - c      | ]   |
| ditor del Registro di sistema<br><u>Modifica Visualizza Preferiti 2</u><br>puter\HKEY_LOCAL_MACHINE\SOFTWARE\Nemetschek\All                                                                                                    | plani 2023.0 (InstallRet       Nome       (Predefinito)       (DataDrive)       (DataDrive) </td <td>T<br/>R<br/>R<br/>R<br/>R<br/>R<br/>R<br/>R<br/>R<br/>R<br/>R<br/>R<br/>R<br/>R</td> <td>ipo<br/>EG_SZ<br/>EG_SZ<br/>EG_SZ<br/>EG_SZ<br/>EG_SZ<br/>EG_SZ<br/>EG_SZ<br/>EG_SZ<br/>EG_SZ</td> <td>Dati<br/>(valore non impostato)<br/>C:<br/>01001_ALLPLAN\000_DA<br/>VrogramData\Nemets<br/>C:<br/>allplan_2023.exe<br/>VProgram Files/Allplan</td> <td>Alipian 2023<br/>Ti Alipian 2023<br/>Chek Alipian 2023<br/>Alipian 2023 Prg</td> <td></td> <td>- c</td> <td>ı (</td>                                                                                                    | T<br>R<br>R<br>R<br>R<br>R<br>R<br>R<br>R<br>R<br>R<br>R<br>R<br>R                                | ipo<br>EG_SZ<br>EG_SZ<br>EG_SZ<br>EG_SZ<br>EG_SZ<br>EG_SZ<br>EG_SZ<br>EG_SZ<br>EG_SZ                                                                                                    | Dati<br>(valore non impostato)<br>C:<br>01001_ALLPLAN\000_DA<br>VrogramData\Nemets<br>C:<br>allplan_2023.exe<br>VProgram Files/Allplan                                                                                                    | Alipian 2023<br>Ti Alipian 2023<br>Chek Alipian 2023<br>Alipian 2023 Prg         |           | - c      | ı ( |
| ditor del Registro di sistema<br><u>Modifica Visualizza Preferiti 2</u><br>suter\HKEY_LOCAL_MACHINE\SOFTWARE\Nemetschek\All                                                                                                    | plani 2023.0 (Install Ret       Nome       Mic (Predefinito)       Mol Dab Drive       Mel Drive       Mel Predefinito       Mel Predefinito       Mel Predefinito       Mel Predefinito       Mel Drive       Mel Predefinito       Mel Predefinito       Mel Drive       Mel Drive       Mel Predefinito       Mel Drive       Mel Drogram Drive       Mel Predefinito       Mel Drogram Drive       Mel Drogram Drive                                                                                                    | Ti<br>R<br>R<br>R<br>R<br>R<br>R<br>R<br>R<br>R<br>R<br>R<br>R<br>R<br>R<br>R<br>R<br>R<br>R<br>R | ipo<br>EG_SZ<br>EG_SZ<br>EG_SZ<br>EG_SZ<br>EG_SZ<br>EG_SZ<br>EG_SZ<br>EG_SZ<br>EG_SZ<br>EG_SZ<br>EG_DWORD                                                                                                    | Dati<br>(valore non impostato)<br>C:<br>or logram racs sarpram<br>D:<br>(vol)_ALLPLAN\000_DA<br>C:<br>Or ogram Data\Nemets<br>C:<br>allplan_2023.exe<br>VProgram Files/Allplan<br>0x0000000 (0)                                                                                                    | Aliptan 2023<br>Chek Aliptan 2023<br>Chek Aliptan 2023<br>Aliptan 2023 Prg       |           | - C      | 1   |
| ditor del Registro di sistema<br><u>Modifica Visualizza Preferiti 2</u><br>puter\HKEY_LOCAL_MACHINE\SOFTWARE\Nemetschek\All                                                                                                    | plan 2023.0(InstallRe<br>Nome<br>(a) (Predefinito)<br>(a) DabDrive<br>(c) VABPART<br>(c) VABPART<br>(c) VABP | T<br>R<br>R<br>R<br>R<br>R<br>R<br>R<br>R<br>R<br>R<br>R<br>R<br>R<br>R<br>R<br>R<br>R            | ipo<br>66_52<br>66_52<br>66_52<br>66_52<br>66_52<br>66_52<br>66_52<br>66_52<br>66_52<br>66_52<br>66_52<br>66_52<br>66_52<br>66_52<br>66_52<br>65_52<br>65_52<br>65_5 | Dati<br>(valore non impostato)<br>C:<br>01001_ALLPLAN\000_DA<br>VrogramData\Nemets<br>C:<br>allplan_2023.exe<br>VProgram Files/Allplan<br>0x00000000 (0)                                                                                                    | Allplan,2023<br>Chek/Allplan,2023<br>Allplan,2023\Prg                            |           | - c      | 1   |
| ditor del Registro di sistema<br><u>Modifica Visualizza Preferiti 2</u><br>suter\HKEY_LOCAL_MACHINE\SOFTWARE\Nemetschek\All                                                                                                    | plan 2023.0(InstallRe<br>Nome<br>(Predefinito)<br>(Predefinito)<br>(PregramDataPath<br>(PregramDataPath<br>(P                                                                                                    | T<br>R<br>R<br>R<br>R<br>R<br>R<br>R<br>R<br>R<br>R<br>R<br>R<br>R<br>R                           | ipo<br>EG_SZ<br>EG_SZ<br>EG_SZ<br>EG_SZ<br>EG_SZ<br>EG_SZ<br>EG_SZ<br>EG_SZ<br>EG_SZ<br>EG_DWORD                                                                                                    | Dati<br>(valore non impostato)<br>C:<br>01001_ALLPLAN\000_DA<br>VrogramData\Nemets<br>C:<br>allplan_2023.exe<br>VProgram Files/Allplan<br>0x00000000 (0)                                                                                                    | Alipian 2023<br>Chek Alipian 2023<br>Alipian 2023 Prg                            |           | - [      |     |
| ditor del Registro di sistema<br><u>Modifica Visualizza Preferiti 2</u><br>suter\HKEY_LOCAL_MACHINE\SOFTWARE\Nemetschek\All                                                                                                    | plan 2023.0(InstallRe<br>Nome<br>) (Predefinito)<br>) DabDrive<br>) NetDrive<br>) NetPath<br>) ProgramDataPath<br>) ProgramDataPath<br>) Program                                                                                                    | T<br>R<br>R<br>R<br>R<br>R<br>R<br>R<br>R<br>R<br>R<br>R<br>R<br>R<br>R<br>R<br>R<br>R<br>R<br>R  | 000<br>EG_SZ<br>EG_SZ<br>EG_SZ<br>EG_SZ<br>EG_SZ<br>EG_SZ<br>EG_DWORD<br>D:                                                                                                    | Dati<br>(valore non impostato)<br>C:<br>oriogram rikes varpram<br>D:<br>(vol]_ALLPLAN\000_DA<br>C:<br>(vol]_ALLPLAN\000_DA<br>C:<br>(vol]_C:<br>(vol]_C:<br>(vol]_ | Aliptan 2023<br>Chek Aliptan 2023<br>Aliptan 2023 Prg                            |           | - [      |     |
| iditor del Registro di sistema<br><u>Modifica Visualiza Preferiti 2</u><br>puter/HKEY_LOCAL_MACHINE/SOFTWARE/Nemetschek/All                                                                                                    | plan 2023.0 UnstallRe<br>Nome<br>Prodefinito)<br>Postabrive<br>ProgramDataPath<br>ProgramDataPath<br>ProgramDataPath<br>ProgramDataPath<br>ProgramDataPath<br>ProgramDataPath<br>ProgramDataPath<br>ProgramDataPath<br>ProgramDataPath<br>ProgramDataPath<br>ProgramDataPath                                                                                                    | REG_SZ<br>REG SZ                                                                                  | 0001                                                                                                    | Dati<br>(valore non impostato)<br>C:<br>oriogram nes varpam<br>D:<br>(vol)_ALLPLAN\000_DA<br>C:<br>OriogramData\Nemets<br>C:<br>allplan_2023.exe<br>(Program Files/Allplan'<br>0x00000000 (0)<br>ALLPLAN                                                                                                    | Alipian 2023<br>chek/Alipian 2023<br>Alipian 2023/Prg                            |           | 2023     |     |
| Editor del Registro di sistema<br>Modifica Visualiza Preferiti 2<br>puter\HKEY_LOCAL_MACHINE\SOFTWARE\Nemetschek\All                                                                                                    | plan 2023.0 UnstallRe<br>Nome<br>Prodefinito)<br>Postabrive<br>ProgramDataPath<br>ProgramDataPath<br>ProgramDataPath<br>ProgramDataPath<br>ProgramDataPath<br>ProgramDataPath<br>ProgramDataPath<br>ProgramDataPath<br>ProgramDataPath<br>ProgramDataPath                                                                                                    | REG_SZ<br>REG_SZ                                                                                  | po<br>EG_SZ<br>EG_SZ<br>EG_SZ<br>EG_SZ<br>EG_SZ<br>EG_SZ<br>EG_SZ<br>EG_SZ<br>EG_DWORD<br>D:<br>\001_                                                                                                    | Dati<br>(valore non impostato)<br>C:<br>010gram nas varpam<br>D:<br>001_ALLPLAN\000_DA<br>C:<br>allplan_2023.exe<br>VProgram Files/Allplan'<br>0x00000000 (0)<br>ALLPLAN                                                                                                    | Alipian 2023<br>Alipian 2023<br>Alipian 2023 Prg                                 | 1\Allplan | _ 023    |     |
| Editor del Registro di sistema<br>Modifica Visualiza Preferiti 2<br>nputer\HKEY_LOCAL_MACHINE\SOFTWARE\Nemetschek\All                                                                                                    | plan 2023.0 UnstallRe<br>Nome<br>Prodefinito)<br>Dabbrive<br>ProgramDataPath<br>ProgramDataPath<br>ProgramDataPath<br>ProgramDataPath<br>ProgramDataPath<br>ProgramDataPath<br>ProgramDataPath<br>ProgramDataPath<br>ProgramDataPath<br>ProgramDataPath<br>ProgramDataPath<br>ProgramDataPath                                                                                                    | REG_SZ<br>REG_SZ                                                                                  | ipe<br>EG_SZ<br>EG_SZ<br>EG_SZ<br>EG_SZ<br>EG_SZ<br>EG_SZ<br>EG_SZ<br>EG_SZ<br>EG_SZ<br>EG_DWORD<br>D:<br>\0001_                                                                                                    | Dati<br>(valore non impostato)<br>C:<br>Orlogram nes varpan<br>D:<br>VProgram Data\Nemets<br>C:<br>allplan, 2023.exe<br>VProgram Files/Allplan<br>0x00000000 (0)<br>ALLPLAN                                                                                                    | Alipian-2023<br>Alipian-2023<br>Alipian-2023<br>Alipian-2023/Prg                 | 1\Allplan | _2023    | ]   |
| Editor del Registro di sistema<br><u>Modifica Visualiza Preferiti 2</u><br>nputer\HKEY_LOCAL_MACHINE\SOFTWARE\Nemetschek\All<br>VINENTIALI ALCHINE\SOFTWARE\Nemetschek\All<br>VINENTIALI ALCHINE\SOFTWARE\Nemetschek\All                                                                                                    | plan 2023.0 UnstallRe<br>Nome<br>Predefinito)<br>Dabbrive<br>ProgramDatePath<br>ProgramDatePath<br>ProgramDatePath<br>ProgramDatePath<br>ProgramDatePath<br>ProgramDatePath<br>ProgramDatePath<br>ProgramDatePath<br>ProgramDatePath                                                                                                    | REG_SZ<br>REG_SZ                                                                                  | ipo<br>EG_SZ<br>EG_SZ<br>EG_SZ<br>EG_SZ<br>EG_SZ<br>EG_SZ<br>EG_SZ<br>EG_DWORD<br>D:<br>\0001_                                                                                                    | Dati<br>(valore non impostato)<br>C:<br>Orlogram racs varpan<br>D:<br>(vol1_ALLPLAN\000_DA<br>C:<br>allplan_2023.exe<br>(Program Files\Allplan)<br>0x00000000 (0)                                                                                                    | Alipiantoocs<br>TIVAlipiantoocs<br>chekVAlipiantoocs<br>Alipiantoocs<br>VOOO_DAT | 1\Allplan | _2023    | ]   |
| Editor del Registro di sistema<br>Modifica Visualiza Preferiti 2<br>nputer\HKEY_LOCAL_MACHINE\SOFTWARE\Nemetschek\All<br>V Nemetschek<br>V Allplan<br>2021.0<br>2022.0<br>2023.0                                                                                                    | plan 2023.0 UnstallRe<br>Nome<br>Predefinito)<br>Postabrive<br>ProgramDataPath<br>ProgramDrive<br>ProgramDrive<br>ProgramDrive<br>ProgramPath<br>ProgramPath<br>ProgramDrive<br>NetDrive<br>NetDrive                                                                                                    | REG_SZ<br>REG_SZ                                                                                  | ipo<br>EG_SZ<br>EG_SZ<br>EG_SZ<br>EG_SZ<br>EG_SZ<br>EG_SZ<br>EG_SZ<br>EG_DWORD<br>D:<br>\0001_                                                                                                    | Dati<br>(valore non impostato)<br>C:<br>or logram rise vaipan<br>D:<br>(v01_ALLPLAN\000_DA<br>C:<br>allplan_2023.exe<br>\Program Files\Allplan<br>0x00000000 (0)                                                                                                    | TIVAIIpian.2023<br>(heli/Alipian.2023<br>Alipian.2023/Prg                        | 1\Allplan | _2023    | ]   |
| Editor del Registro di sistema<br><u>Modifica Visualiza Preferiti 2</u><br>nputer\HKEY_LOCAL_MACHINE\SOFTWARE\Nemetschek\All<br>V Nemetschek<br>V Nemetschek<br>V Allplan<br>2021.0<br>2022.0<br>2023.0<br>InstallRoot<br>InstallRoot<br>InstallRoot                                                                                                    | plan 2023.01.installike<br>Nome<br>Predefinito)<br>Postabrive<br>ProgramDataPath<br>ProgramDrive<br>ProgramDrive<br>ProgramPath<br>TimFQDN<br>NetDrive<br>NetPath                                                                                                    | REG_SZ<br>REG_SZ                                                                                  | ipo<br>EG_SZ<br>EG_SZ<br>EG_SZ<br>EG_SZ<br>EG_SZ<br>EG_SZ<br>EG_SZ<br>EG_DWORD<br>D:<br>\0001_                                                                                                    | Dati<br>(valore non impostato)<br>C:<br>or logram rises vaipan<br>D:<br>(v01_ALLPLAN\000_DA<br>C:<br>allplan_2023.exe<br>\Program Files\Allplan<br>0x00000000 (0)                                                                                                    | Xiipian 2023<br>TIVAlipian 2023<br>chekvAlipian 2023<br>Alipian 2023/Prg         | 1\Allplan | _2023    | ]   |
| Editor del Registro di sistema<br>Modifica Visualiza Preferiti 2<br>nputer\HKEY_LOCAL_MACHINE\SOFTWARE\Nemetschek\All<br>V Nemetschek<br>Allplan<br>2022.0<br>2022.0<br>2022.0<br>Local InstallRoot<br>InstallRoot<br>InstallRoot<br>InstallRoot                                                                                                    | plan 2023.01.installRe<br>Nome<br>Predefinito)<br>Postabrive<br>ProgramDive<br>ProgramDive<br>ProgramDive<br>ProgramPath<br>ProgramPath<br>ProgramPath<br>ProgramPath                                                                                                    | REG_SZ<br>REG_SZ                                                                                  | ipo<br>EG_SZ<br>EG_SZ<br>EG_SZ<br>EG_SZ<br>EG_SZ<br>EG_SZ<br>EG_DWORD<br>D:<br>\0001_                                                                                                    | Dati<br>(valore non impostato)<br>C:<br>or logram rises valpan<br>D:<br>(v01_ALLPLAN\000_DA<br>C:<br>allplan_2023.exe<br>\Program Files\Allplan<br>0x00000000 (0)                                                                                                    | Xiipian 2023<br>TVAlipian 2023<br>chekvAlipian 2023<br>Alipian 2023/Prg          | 1\Allplan | _2023    | ]   |
| Editor del Registro di sistema<br>Modifica Visualiza Preferiti 2<br>puter/HKEY_LOCAL_MACHINE\SOFTWARE\Nemetschek\All<br>Nemetschek<br>Nemetschek<br>Allplan<br>2021.0<br>2023.0<br>2023.0<br>2025.0<br>2025.0<br>2025.0<br>2025.0<br>2025.0<br>2025.0<br>202 | plan 2023.01.installike<br>Norme<br>Predefinito)<br>DataDrive<br>MeDrive<br>ProgramDrataPath<br>ProgramDrataPath<br>ProgramDrate<br>ProgramDrate                                                                                                    | REG_SZ<br>REG_SZ                                                                                  | ipo<br>EG_SZ<br>EG_SZ<br>EG_SZ<br>EG_SZ<br>EG_SZ<br>EG_SZ<br>EG_DWORD<br>D:<br>\0001_                                                                                                    | Dati<br>(valore non impostato)<br>C:<br>oriogram mes vaupan<br>D:<br>(v01_ALLPLAN\000_DA<br>C:<br>allplan_2023.exe<br>\Program Files\Allplan<br>(x00000000 (0)                                                                                                    | TIVAIIpian_2023<br>TIVAIIpian_2023<br>chetVAIIpian_2023<br>Alipian_2023/Prg      | 1\Allplan | _2023    |     |

## ΛE.

### Installazione AE\_Architecture

Di seguito la procedura di installazione. Eseguito il download del setup, procedere come segue:

#### CHIUEDERE l'applicazione ALLPLAN

| Æ          | Æ          | Æ          |
|------------|------------|------------|
| AE_Arch_V  | AE_Arch_V  | AE_Arch_V  |
| 2023.00_(A | 2023.00_(A | 2023.00_(A |
| LLPLAN202  | LLPLAN202  | LLPLAN202  |
| 1).exe     | 2).exe     | 3).exe     |

Tasto DX del mouse sul file di SETUP idoneo alla versione di Allplan installata ed optare per Esegui come Amministratore

| Apri                       |                                                                             |     |
|----------------------------|-----------------------------------------------------------------------------|-----|
| Enable/Disa                | ble Digital Signature Icons                                                 |     |
| 💔 Esegui com               | e amministratore                                                            |     |
|                            |                                                                             |     |
|                            |                                                                             |     |
| successiva richiesta del S | Sistema Operativo confermare con <b>SI</b>                                  |     |
| successiva richiesta del S | Sistema Operativo confermare con SI nitecture V2023.0 (ALLPLAN2023) versi — | - × |

| CONDIZIONI d'USO                                   | ^                   |
|----------------------------------------------------|---------------------|
| Procedendo con l'installazione si inte             | endono ACCETTATE le |
| condizioni d'uso degli ADD-ON APP-                 | Easy                |
| Note Conorali                                      | ~                   |
| Accetto i termini del contratto di licenza         |                     |
| <u>Nome</u> tto i termini del contratto di licenza |                     |

Leggere attentamente le condizioni d'uso: per procedere con l'installazione Accettarle e cliccare su Avanti.

In caso di NON accettazione l'installazione sarà interrotta.

| Tenningi la anguanti inform |          |
|-----------------------------|----------|
| Insensci le seguenti inform | nazioni. |
| Nome:                       |          |
| Nome Utente                 |          |
| Società:                    |          |
| Studio/Società              |          |
| Numero di serie:            |          |
|                             |          |
|                             |          |
|                             |          |
|                             |          |
|                             |          |

Digitare i dati richiesti e il Numero di serie (riportato sulla mail di conferma d'ordine) e cliccare su Avanti.

| Il programma è pronto pe                                  | e<br>r iniziare l'installa | zione di AE Archi   | tecture V20   | 23.0       | / |
|-----------------------------------------------------------|----------------------------|---------------------|---------------|------------|---|
| (ALLPLAN2023) nel comp                                    | uter.                      |                     |               |            |   |
| Seleziona "Installa" per co<br>modificare le impostazioni | ontinuare con l'in:        | stallazione, o "Inc | lietro" per i | rivedere o |   |
| Informazioni utente:                                      |                            |                     |               |            | ^ |
| Studio/Società                                            |                            |                     |               |            |   |
|                                                           |                            |                     |               |            |   |
|                                                           |                            |                     |               |            |   |
|                                                           |                            |                     |               |            |   |
|                                                           |                            |                     |               |            |   |
| <                                                         |                            |                     |               |            | Ě |
|                                                           |                            |                     |               |            |   |

cliccare su Installa

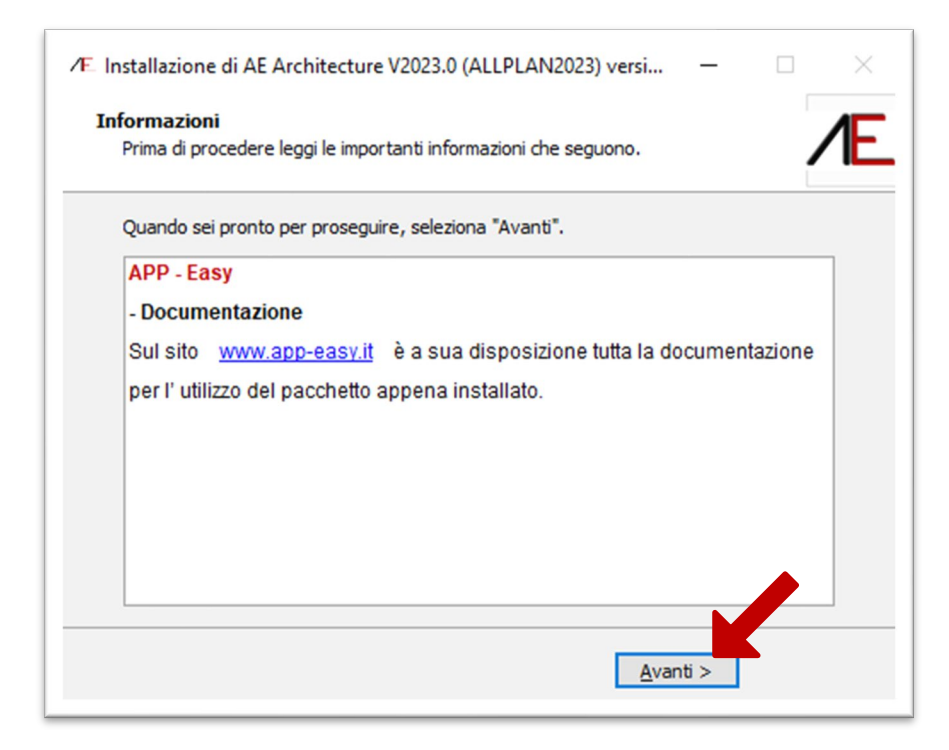

#### cliccare su Avanti

| /E Installazione di AE Architec | cture V2023.0 (ALLPLAN2023) versi 🗕 🗆 🛛                                 |
|---------------------------------|-------------------------------------------------------------------------|
| Æ                               | Installazione di AE Architecture<br>V2023.0 (ALLPLAN2023)<br>completata |
|                                 | Installazione di AE Architecture V2023.0 (ALLPLAN2023)<br>completata.   |
| irn                             | L'applicazione può essere eseguita selezionando le relative<br>icone.   |
|                                 | Seleziona "Fine" per uscire dall'installazione.                         |
|                                 |                                                                         |
|                                 |                                                                         |
|                                 | < Indietro Eine                                                         |

## ΛE.

### Modello Prototipo - Template

#### - NUOVO PROGETTO.

In APP-Easy Architecture sono state personalizzate le configurazioni dei LAYER, delle CAMPITURE (Tratteggi, Retini, Area Pixel e Stili Area), degli ASPETTI, e delle Risorse in generale.

Quando si crea un NUOVO PROGETTO si deve utilizzare il MODELLO/TEMPLATE come da figura seguente: solo in questo modo sarà possibile visualizzare correttamente i contenuti di APP-Easy all'interno di Allplan.

| Nuovo progetto 1         Cartella salvataggio:         localhost         Team         Mome modello Bimplus         Templates specifici paese:         Italia         Mon utilizzare modello progetto         App-Easy_Architecture_2023         Modello abitazione semplice         Modello complesso uffici di 15 piani         Modello complesso uffici di 15 piani         Modello edificio residenziale e commerciale                                                                                                    |
|----------------------------------------------------------------------------------------------------|
| Cartella salvataggio:<br>localhost<br>Team<br>Nome modello Bimplus<br>Templates specifici paese:<br>Italia<br>Mon utilizzare modello progetto<br>App-Easy_Architecture_2023<br>App-Easy_Basic_2023<br>Modello abitazione semplice<br>Modello CORSO STARTUP ARCHITETTURA<br>Modello CORSO STARTUP ARCHITETTURA                                                                                                    |
| Iocalhost       •         Team       •         Nome modello Bimplus       •         Templates specifici paese:       •         Italia       •         Non utilizzare modello progetto       •         App-Easy_Architecture_2023       •         Modello abitazione semplice       •         Modello CORSO STARTUP ARCHITETTURA       •                                                                                                    |
| Team  Nome modello Bimplus  Templates specifici paese:  Italia  Non utilizzare modello progetto  App-Easy_Architecture_2023  App-Easy_Basic_2023  Modello abitazione semplice  Modello complesso uffici di 15 piani  Modello CORSO STARTUP ARCHITETTURA  Modello edificio residenziale e commerciale                                                                                                    |
| Nome modello Bimplus         Templates specifici paese:         Italia         Non utilizzare modello progetto         App-Easy_Architecture_2023         App-Easy_Basic_2023         Modello abitazione semplice         Modello complesso uffici di 15 piani         Modello CORSO STARTUP ARCHITETTURA         Modello edificio residenziale e commerciale                                                                                                    |
| Nome modello Bimplus Templates specifici paese: Italia  Italia  Non utilizzare modello progetto App-Easy_Architecture_2023 App-Easy_Basic_2023 Modello abitazione semplice Modello complesso uffici di 15 piani Modello CORSO STARTUP ARCHITETTURA Modello CORSO STARTUP ARCHITETTURA Modello complesidenziale e commerciale                                                                                                    |
| Templates specifici paese:<br>Italia                                                                                                    |
| Templates specifici paese:<br>Italia   Non utilizzare modello progetto  App-Easy_Architecture_2023  App-Easy_Basic_2023  Modello abitazione semplice  Modello complesso uffici di 15 piani  Modello CORSO STARTUP ARCHITETTURA  Modello edificio residenziale e commerciale                                                                                                    |
| Italia  Italia Italia Italia Italia Italia Italia Italia Italia Italia Italia Italia Italia Italia Italia Italia Italia Italia Italia Italia Italia Italia Ita |
| Non utilizzare modello progetto<br>App-Easy_Architecture_2023<br>App-Easy_Basic_2023<br>Modello abitazione semplice<br>Modello complesso uffici di 15 piani<br>Modello CORSO STARTUP ARCHITETTURA<br>Modello edificio residenziale e commerciale                                                                                                    |
| App-Easy_Architecture_2023 App-Easy_Basic_2023 Modello abitazione semplice Modello complesso uffici di 15 piani Modello CORSO STARTUP ARCHITETTURA Modello edificio residenziale e commerciale                                                                                                    |
| App-Easy_Basic_2023<br>Modello abitazione semplice<br>Modello complesso uffici di 15 piani<br>Modello CORSO STARTUP ARCHITETTURA<br>Modello edificio residenziale e commerciale                                                                                                    |
| Modello abitazione semplice<br>Modello complesso uffici di 15 piani<br>Modello CORSO STARTUP ARCHITETTURA<br>Modello edificio residenziale e commerciale                                                                                                    |
| Modello complesso uffici di 15 piani<br>Modello CORSO STARTUP ARCHITETTURA<br>Modello edificio residenziale e commerciale                                                                                                    |
| Modello CORSO STARTUP ARCHITETTURA                                                                                                    |
| Modello edificio residenziale e commerciale                                                                                                    |
|                                                                                                    |
| Modello edificio residenziale                                                                                                    |
|                                                                                                    |
|                                                                                                    |

#### - PROGETTO ESISTENTE: Modifica Attributi.

Se desidera associare gli attributi di APP-Easy Architecture 2023 ad un progetto esistente (con definizione AE 2022 o precedenti o senza alcun modello prototipo) potrà assegnarle attraverso le Proprietà del Progetto (Project Pilot). In questo caso saranno SOVRASCRITTE le impostazioni/configurazioni in USO.

Le modifiche sono DEFINITIVE, pertanto consigliamo sempre di fare una copia del progetto prima di associare le risorse dell'ultima versione di APP-Easy Architecture.

Vedere documentazione sul sito www.app-easy.it

## **Opzioni Generali**

Per l'utilizzo dei contenuti di APP-Easy Architecture si consiglia di configurare le OPZIONI di Allplan nella seguente modalità:

Funzione: OPZIONI

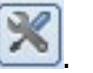

### COMPONENTI e ARCHITETTURA.

| Opzioni                                                                                                    |                                                                                                    |                                        |                                      |                                                     | :                                                                           |
|----------------------------------------------------------------------------------------------------|----------------------------------------------------------------------------------------------------|----------------------------------------|--------------------------------------|-----------------------------------------------------|-----------------------------------------------------------------------------|
| Ambiente lavoro                                                                                                    | 6                                                                                                    | Impostazioni generali architettura     |                                      |                                                     |                                                                             |
| Mostra                                                                                                    |                                                                                                    | impostazioni generali arcintettara     |                                      |                                                     | T                                                                           |
| Mouse e punt                                                                                                    | tatore                                                                                                    |                                        |                                      | Interazione elementi 🔟                              | Taglio componente dinamico                                                  |
| Attivazione                                                                                                    |                                                                                                    |                                        |                                      | Interseca elementi architettura                     | malgrado riferimenti altezza sotto differenti                               |
| Modifica ogge                                                                                                    | etto diretta                                                                                                    |                                        |                                      | Proprietà da barra strumenti "Formato" 🔳            | I oltre che nel dialogo componente                                          |
| Snap punto                                                                                                    |                                                                                                    |                                        |                                      |                                                     | anche per componenti multistrato                                            |
| Tracciamento                                                                                                    |                                                                                                    |                                        |                                      | Penna fissa per campiture elementi architettura     | ▼ 0.01                                                                      |
| Animazione                                                                                                    |                                                                                                    |                                        |                                      | Territo hoso per comprore elementa oreinectario     |                                                                             |
| Colori penna                                                                                                    |                                                                                                    |                                        |                                      | lesti etichetta                                     | aggiorna automaticamente                                                    |
| Cataloghi                                                                                                    |                                                                                                    | Componenti                             |                                      |                                                     |                                                                             |
| Macro e simboli                                                                                                    |                                                                                                    |                                        |                                      | Componenti in 3D                                    | mostra con tipo riga 1                                                      |
| Palette oggetti                                                                                                    |                                                                                                    |                                        |                                      | Linee intersezione                                  | mostra                                                                      |
| Livelli                                                                                                    |                                                                                                    |                                        |                                      |                                                     |                                                                             |
| Componenti e                                                                                                    |                                                                                                    |                                        |                                      | Penna e colore fissi per linee giunzione, divisione |                                                                             |
| Vani<br>Armatura                                                                                                    | Impostazioni speciali                                                                                                    |                                        | ×                                    | Mostra linee giunzione, divisione fra 🛐             | <ul> <li>nomi materiale differenti</li> <li>campiture differenti</li> </ul> |
| Rappresenta                                                                                                    | Riparazione                                                                                                    |                                        |                                      | Linee giunzione, divisione fra stili area 🚺         | mostra per campitura uquale                                                 |
| Formato                                                                                                    | Ripara geometrie compo                                                                                                    | nenti difettose in fase                |                                      |                                                     | nascondi per campitura uguale                                               |
| Etichetta                                                                                                    | di aggiornamento evider                                                                                                    | iziando le aree interessate            |                                      |                                                     |                                                                             |
| Viste                                                                                                    | di aggiornamento evider                                                                                                    |                                        |                                      |                                                     |                                                                             |
| Rappresenta                                                                                                    | the second second second second second second second second second second second second second second second se                                                                                                    | 1                                      |                                      | Mostra assi componente                              |                                                                             |
| Etichetta                                                                                                    | Layer + componenti architet                                                                                                    | tohici                                 |                                      | Asse componente                                     | come costruzione ausiliaria                                                 |
| Testo                                                                                                    | Consenti rientranze pare                                                                                                    | te, solaio su layer indipendenti       |                                      | Dimensione simbolo delimitazione                    |                                                                             |
| Linea misura                                                                                                    | Consenti aperture finestr                                                                                                    | a, porta su layer indipendenti         |                                      |                                                     |                                                                             |
| Schema struttur                                                                                                    | Impostazioni progetto, c                                                                                                    | onsulta note nell'help <f1>!</f1>      |                                      |                                                     |                                                                             |
| Nake       Mappresenta         Bitcheta       Layer + componenti architettonici         Terreno       Consenti rientranze parete, solaio su layer indipendenti         Tersto       Consenti rientranze parete, solaio su layer indipendenti         Impostazioni progetto, consulta note nell'help <f1>!         Reports e calco       Nessuna interazione tra i componenti         Layout tavola       Nessuna interazione tra i componenti         Quotatura pareti       Intersezione trave con parete I         Disabilita l'aggiornamento automatico       Angolo 1 e 2 raccordo parete I         Angolo 1 e 2 raccordo parete I       Angolo 1 e 2 raccordo parete I</f1>                                                                                                    | 36                                                                                                    |                                        |                                      |                                                     |                                                                             |
|                                                                                                    |                                                                                                    | Ingombro parallelepipedo 3D 🔢          | mostra (come costruzione ausiliaria) |                                                     |                                                                             |
|                                                                                                    | dei layer nascosti e quell                                                                                                    | i dei layer visibili                   |                                      | Intersezione trave con parete                       | Eoro esatto                                                                 |
|                                                                                                    |                                                                                                    |                                        |                                      |                                                     | Rientranza rettangolare                                                     |
|                                                                                                    | Ouotatura pareti                                                                                                    |                                        |                                      |                                                     |                                                                             |
|                                                                                                    |                                                                                                    |                                        |                                      |                                                     |                                                                             |
|                                                                                                    | Disabilita l'aggiornament                                                                                                    | o automatico                           |                                      | Angolo 1 e 2 raccordo parete 🚺                      | ▲ 10.00 °                                                                   |
|                                                                                                    | della quotatura associativ                                                                                                    | va delle pareti                        |                                      | Parete da elementi                                  | Divisione cerchio 72                                                        |
|                                                                                                    |                                                                                                    |                                        |                                      |                                                     | Misura fraccia                                                              |
|                                                                                                    | Apertura + ritaglio parete                                                                                                    |                                        |                                      |                                                     |                                                                             |
| Opposite       Mora eventsion barear material advance of the set of the set of th |                                                                                                    |                                        |                                      |                                                     |                                                                             |
|                                                                                                    | Radiale                                                                                                    |                                        |                                      |                                                     |                                                                             |
|                                                                                                    |                                                                                                    |                                        |                                      |                                                     | Parallela                                                                   |
|                                                                                                    | Etichetta profilo sezione                                                                                                    |                                        |                                      | Simbolo asse apertura ad arco                       | stampabile                                                                  |
|                                                                                                    |                                                                                                    |                                        |                                      | Vista pianta architrave, cassonetto avvolgibile     | Mostra solo nel campo dell'apertura                                         |
|                                                                                                    | Testo nome sezione sem                                                                                                    | pre orizzontale e                      |                                      |                                                     |                                                                             |
|                                                                                                    | posato di fronte alla dire                                                                                                    | zione della sezione                    |                                      |                                                     |                                                                             |
|                                                                                                    | (come da norma GUST ru                                                                                                    | ussa, impostazione progetto)           |                                      |                                                     | Speciale                                                                    |
|                                                                                                    |                                                                                                    |                                        |                                      | L                                                   |                                                                             |
| 6 8 3                                                                                                    | Immissione codice                                                                                                    |                                        |                                      |                                                     | OK Annulla                                                                  |
|                                                                                                    | Codice abi                                                                                                    | litazione comandi                      |                                      |                                                     |                                                                             |
|                                                                                                    | programm                                                                                                    | azione speciali                        |                                      |                                                     |                                                                             |
|                                                                                                    |                                                                                                    |                                        |                                      |                                                     |                                                                             |
|                                                                                                    | Retini nelle pareti                                                                                                    |                                        | _                                    |                                                     |                                                                             |
|                                                                                                    | La diversione l'alterra - la la                                                                                                    | abarra dal ratina nella arrati rimona  |                                      |                                                     |                                                                             |
|                                                                                                    | La direzione, l'altezza e la la                                                                                                    | rgnezza del retino nelle pareti rimane |                                      |                                                     |                                                                             |
|                                                                                                    | maiterata in modo analogo                                                                                                    | ai tratteggi (impostazioni "ufficio")  |                                      |                                                     |                                                                             |
|                                                                                                    | da numero retino: 80                                                                                                    | 0 a numero retino: 801                 |                                      |                                                     |                                                                             |
|                                                                                                    |                                                                                                    |                                        |                                      |                                                     |                                                                             |
|                                                                                                    | the constant of the constant of the constant o |                                        |                                      |                                                     |                                                                             |
|                                                                                                    |                                                                                                    | OK Ann                                 | ulla                                 |                                                     |                                                                             |
|                                                                                                    |                                                                                                    |                                        |                                      |                                                     |                                                                             |
| L.                                                                                                    |                                                                                                    |                                        |                                      |                                                     |                                                                             |

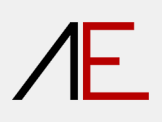

VANI

| Opzioni                    |                                    |                                                     |                                   | ×         |
|----------------------------|------------------------------------|-----------------------------------------------------|-----------------------------------|-----------|
| Ambiente lavere            | 0                                  |                                                     |                                   |           |
| Ambiente lavoro            | Crea                               |                                                     |                                   |           |
| Mostra                     |                                    | Vani e travi a sporgere                             | interseca                         |           |
| Mouse e puntatore          |                                    | Rappresentazione vani e piani                       | stampabile                        |           |
| Attivazione                |                                    | happresentazione forme pioni                        |                                   |           |
| Modifica oggetto diretta   |                                    | Rappresentazione superfici particolari e battiscopa | 🗹 stampabile                      |           |
| Shap punto                 | Formato                            |                                                     |                                   |           |
| Iracciamento               |                                    | Die Franzisie in inier de Fri 🗐                     |                                   |           |
| Animazione                 |                                    | Riga lissa per immissione vani, superici 🔟          |                                   |           |
| Colori penna               | Finitura vano, piano               |                                                     |                                   |           |
| Import ed export           |                                    | Calcola superfici laterali                          | solo per componenti adiacenti     |           |
| Catalogni                  | Manager Is to a state state and    |                                                     |                                   |           |
| Macro e simboli            | iviarcare le voci desiderate       | Calcola superfici pavimento                         | solo per solai sottostanti        |           |
| Palette oggetti            |                                    | Calcola superfici soffitto                          | solo per solai soprastanti        |           |
| Liveli                     | Paragentariage elementi fiziture   |                                                     |                                   |           |
| Componenti e architettura  | Rappresentazione elementi finitura |                                                     |                                   |           |
| Vani                       |                                    | Elementi finitura 🛐                                 | tutti i tipi di vista             | -         |
| Armatura                   |                                    |                                                     | Superfici laterali                |           |
| Rappresentazione           |                                    |                                                     | Superfici pavimento               |           |
| Formato                    |                                    |                                                     | Superfici soffitto                |           |
| Etichetta                  |                                    |                                                     | Battiscona                        |           |
| Viste                      |                                    | Numerici da la la                                   |                                   |           |
| Rappresentazione           |                                    | Superiici da 🛃                                      | applogie costructive Aliplan beim |           |
| Etichetta                  |                                    | Spessore totale minimo                              | 0.000 mm                          |           |
| Terreno                    |                                    | Spessore minimo per ogni strato                     | 0.000 mm                          |           |
| Testo                      |                                    |                                                     | ( and a simple first (5 mm)       |           |
| Linea misura               |                                    | Rappresentazione elementi finitura verticali        | spessore simbolico (5 mm)         |           |
| Schema strutturale         |                                    |                                                     |                                   |           |
| Reports e calcoli quantita |                                    |                                                     |                                   |           |
| Layout tavola              |                                    |                                                     |                                   |           |
|                            |                                    |                                                     |                                   |           |
|                            |                                    |                                                     |                                   |           |
|                            |                                    |                                                     |                                   |           |
|                            |                                    |                                                     |                                   |           |
|                            |                                    |                                                     |                                   |           |
|                            |                                    |                                                     |                                   |           |
|                            |                                    |                                                     |                                   |           |
|                            |                                    |                                                     |                                   |           |
|                            |                                    |                                                     |                                   |           |
|                            |                                    |                                                     |                                   |           |
|                            |                                    |                                                     |                                   |           |
|                            |                                    |                                                     |                                   |           |
|                            |                                    |                                                     |                                   |           |
|                            |                                    |                                                     |                                   |           |
|                            |                                    |                                                     |                                   |           |
|                            |                                    |                                                     |                                   |           |
|                            |                                    |                                                     |                                   |           |
|                            |                                    |                                                     |                                   |           |
| A A 4                      |                                    |                                                     |                                   | a a ultra |
|                            |                                    |                                                     | UN A                              | mulla     |
|                            |                                    |                                                     |                                   |           |

### Mostra a Video

Per l'utilizzo dei contenuti di APP-Easy Architecture si consiglia di configurare le opzioni di visualizzazione di Allplan nella seguente modalità:

| Funzione: MOSTRA a VIDEO | Ð |
|--------------------------|---|
|--------------------------|---|

T

| lostra a video                             | ×        |
|--------------------------------------------|----------|
|                                            | <b>*</b> |
| Colore indica penna                        |          |
| Linea spessa                               |          |
| Tutti gli elementi con il colore 1         |          |
| Armatura a colori in pianta                |          |
| Mostra elementi 2D in proiezione           |          |
| Poligono contorno campiture, immagini      |          |
| Campiture in secondo piano                 |          |
| Immagine scan in primo piano               |          |
| <ul> <li>Costruzione ausiliaria</li> </ul> |          |
| Centro cerchio                             |          |
| Punto controllo B-spline                   |          |
| Simbolo vincolo elemento                   |          |
| Simbolo direzione elemento                 |          |
| Testo                                      |          |
| Linee misura                               |          |
| Tratteggio                                 |          |
| Retino                                     |          |
| Area/linea riempimento                     |          |
| 🗹 Area pixel                               |          |
| ✓ Stile area                               |          |
| 🗹 Linea retinata                           |          |
| 🗹 Immagine scan                            |          |
| Foglio macro A                             |          |
| Foglio macro B                             |          |
| Foglio macro C                             |          |
| ✓ XRef                                     |          |
| Cornice XRef                               |          |
| Numero componente                          |          |
|                                            |          |
| OK                                         | Annulla  |

### Layer

|                            | Set stampa Set dintti           | Definizione formato | Strutture layer                      |                              |                                    |   |
|----------------------------|---------------------------------|---------------------|--------------------------------------|------------------------------|------------------------------------|---|
| <b>*</b>                   | 😫 🔘 = 🔘                         | <b>a</b>            | <u>S</u> et diritti:                 | 😂 ALLPLAN                    |                                    | • |
| Stato                      | Nome breve                      | Nome estes          | <u>T</u> ipo disegno:                | AE_ESECU                     | JTIVO_2                            | • |
|                            | STANDARD                        | STANDARD            | - Contenuto elenco                   |                              |                                    |   |
| <ul> <li>AppEas</li> </ul> | y Architecture                  |                     | Contenuto elenco                     |                              |                                    |   |
| ► AE                       | _Disegno 2D                     |                     | <ul> <li>Elenca layer ass</li> </ul> | sociati alla <u>f</u> unzion | e correntemente selezionata        |   |
| ► AE                       | _Disegno 2D_Campiture/Immagini  |                     | Flenca laver pre                     | senti nei docume             | nti caricati                       |   |
| AE_                        | _Modellazione 3D                |                     |                                      | Sena ner docume              |                                    |   |
| AE_                        | _Struttura                      |                     | Elenca intera ge                     | erarchia layer               |                                    |   |
| AE_                        | _Struttura_Accessori            |                     | Martin Income                        | Jift and the                 |                                    |   |
| AE_                        | Architettura Generale           |                     | Mostra layer mo                      | Officabili                   |                                    |   |
| P AE                       | Architettura Elementi           |                     | Mostra layer visi                    | ibili, bloccati              |                                    |   |
|                            | _ Iravi - Solai<br>Rivertimenti |                     | Mostra laver invi                    | isibili bloccati             |                                    |   |
| ▶ AF                       | Ringhiere Facciate              |                     | Mosta layer invi                     |                              |                                    |   |
| AF                         | Isolazioni-Impermeabilizzazioni |                     | Description formation of             | a lavas                      |                                    |   |
| ▶ AE                       | Elementi Legno                  |                     | Proprieta formato di                 | a layer                      |                                    |   |
| ▶ AE                       | Finiture                        |                     | Penna                                | Rileva da                    | layer, stile linea                 |   |
| ▶ AE                       | Aperture                        |                     | Pier                                 | Dilawa                       | Invertila linea                    |   |
| ▶ AE                       | Aperture_Accessori              |                     | <u>ni</u> ya                         |                              | layer, sule illiea                 |   |
| ▶ AE                       | Coperture                       |                     | Colore                               | Rileva da                    | layer, stile linea                 |   |
| ▶ AE_                      | _Estemi                         |                     |                                      |                              |                                    |   |
| ▶ AE_                      | Simboli e Arredi                |                     |                                      |                              |                                    |   |
| ▶ AE_                      | _Schema_Impianti                |                     |                                      |                              |                                    |   |
| ► AE                       | _Hide                           |                     | C 11 11                              |                              |                                    |   |
| ► AE_                      | Assistenti                      |                     | Campia stato                         |                              | impostazioni                       |   |
| AppEas                     | y MEP r.Z                       |                     | Corrente                             |                              | Selezione layer <u>a</u> utomatica | а |
| ARCHI<br>NGEGI             |                                 |                     |                                      |                              | in base alla funzione              |   |
|                            |                                 |                     | Modificabile                         |                              | Mostra elementi eu laver           |   |
|                            |                                 |                     | Visibile, blocc                      | cato                         | bloccati con un colore fiss        | 0 |
|                            |                                 |                     |                                      |                              |                                    |   |
|                            |                                 |                     | Invisibile, blo                      | ccato                        | 25 Colore                          |   |
| (                          | нн                              | ÷                   |                                      |                              |                                    |   |

Di seguito la struttura Layer personalizzata in APP-Easy Architecture.

Eventuali modifiche ai LAYER, apportate dall'utente in un PROGETTO con template <u>APP-Easy Architecture</u>, influenzeranno esclusivamente il progetto stesso ma non il template.

### Assistenti

Gli Assistenti sono delle librerie di "funzioni grafiche" che l'utente può creare e personalizzare in base alle proprie esigenze. I contenuti degli Assistenti di APP-Easy Architecture sono caratterizzati sia da elementi bidimensionali (linee, testi, quote, campiture) sia elementi tridimensionali (per es. elementi architettonici).

| roprietà Library Oggetti Livelli Issue Manager Connect Laye       | er Assistenti |
|-------------------------------------------------------------------|---------------|
| APP - Easy Architecture 2023                                      |               |
| APP - Easy Architecture 2023                                      |               |
| AE Costruzioni - Disegno                                          |               |
| AE Costruzioni - Campiture                                        |               |
| AE Progettazione - Struttura                                      |               |
| AE Progettazione - Preliminare                                    |               |
| AE Progettazione - Esecutiva_01 - MATERIALI                       |               |
| AE Progettazione - Esecutiva_02 - ISOLANTI e IMPERMEABILIZZAZIONI |               |
| AE Progettazione - Esecutiva_03 - SOLAI e FINITURE                |               |
| AE Progettazione - Esecutiva_04 - ESEMPI COMPOSIZIONE PARETI      |               |
| AE Progettazione - Legno XLAM                                     | ≡             |
| AE Progettazione - Aperture                                       |               |
| AE Progettazione - Aperture a Battente SP-AE                      |               |
| AE Progettazione - Aperture Scorrevoli SP-AE                      |               |
| AE Progettazione - Aperture Accessori                             |               |
| AE Progettazione - Scale-AE                                       |               |
| AE Progettazione - Copertura                                      |               |
| AE Progettazione - Elementi Modulari                              |               |
| AE Progettazione - Esterni                                        |               |
| AE Schema_Impianti                                                |               |
| AE SuperBonus - Analisi Quantitativi                              |               |

### Come funzionano gli ASSISTENTI.

CLIC TASTO DX del mouse su un elemento contenuto nell'ASSISTENTE e optare per Rileva,

oppure

DOPPIO CLIC con il TASTO DX del mouse su un elemento contenuto nell'ASSISTENTE.

Viene attivata la <u>funzione</u> che ha generato quell'Elemento rilevandone tutte le Proprietà (che eventualmente possono ancora essere modificate).

### Stili Area

Nel template di APP- Easy Architecture sono stati personalizzati gli Stili Area e il Tipo Disegno,

Per visionare e/o modificare gli Stili Area accedere alla funzione STRUMENTI/DEFINIZIONI

| Tratteggi                             |       |
|---------------------------------------|-------|
| Retino                                |       |
| Stili linea, stili area, tipi disegno |       |
| Tipi carattere                        |       |
| Spessori penna + formato scelta i     | apida |
| Tipi riga + formato scelta rapida     |       |
| Colori formato scelta rapida          |       |
| Catalogo sezioni acciaio              |       |
| Nome ufficio e indirizzo              |       |

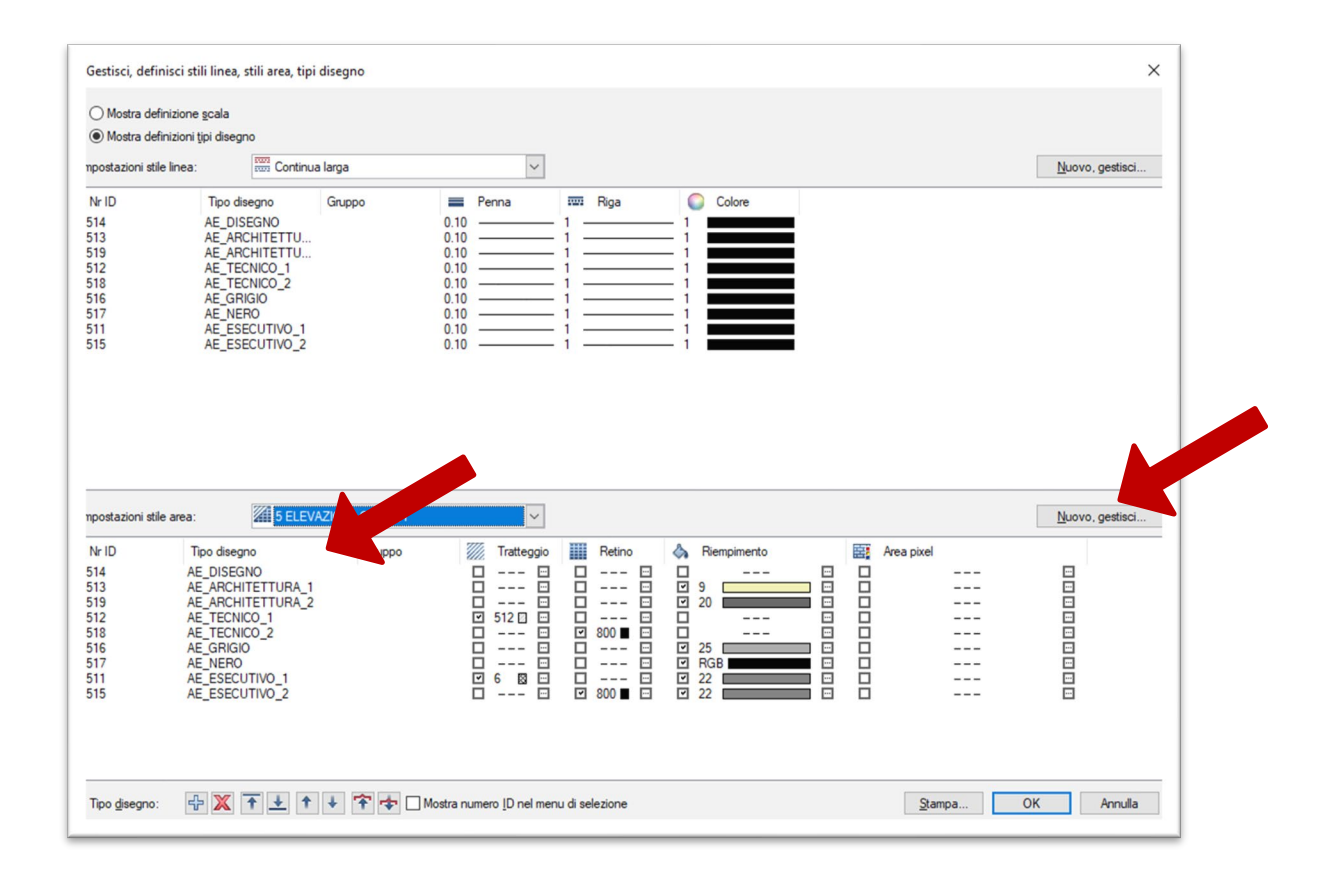

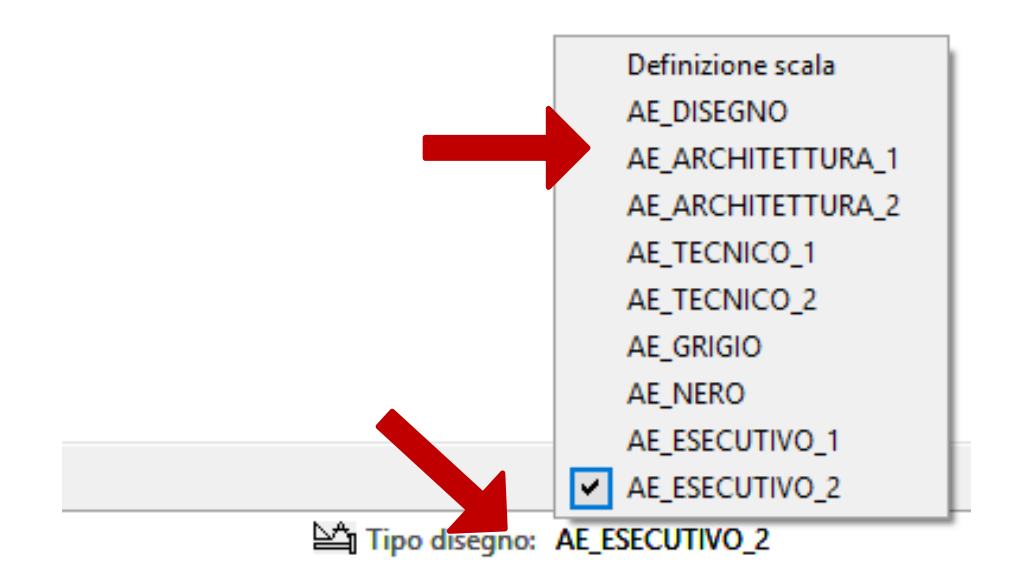

Eventuali modifiche agli STILI AREA e/o alle TIPOLOGIE di DISEGNO, apportate dall'utente in un PROGETTO con template <u>APP-Easy Architecture</u>, influenzeranno esclusivamente il progetto stesso ma non il template. L'utente avrà la facoltà di modificare sia lo Stile Disegno che la tipologia di rappresentazione grafica attraverso gli appositi comandi di Allplan.

### Spessori Penna

Allplan mette a disposizione 15 Penne (Spessori Penna)

In APP-Easy Architecture gli spessori sono configurati e organizzati nella seguente modalità:

| Nr. Penna | Spessore | Gruppo Elementi Associati alle Penne (a livello generale) *              |
|-----------|----------|--------------------------------------------------------------------------|
| Penna 1   | 0.10     | Nessuna Associazione - Libera                                            |
| Penna 2   | 0.20     | Elementi Strutturali (Accessori - Es. Iglu, Casseri, ecc.)               |
| Penna 3   | 0.35     | Elementi Strutturali (Es. Solette, Travi, Elevazioni, Fondazioni, ecc.)) |
| Penna 4   | 0.35     | Elementi Architettonici                                                  |
| Penna 5   | 0.20     | Elementi Architettonici                                                  |
| Penna 6   | 0.05     | Elementi Vani, Superfici Laterali e di Pavimento, Finiture Scale AE      |
| Penna 7   | 0.05     | Serramenti Vista + Simbolo Apertura                                      |
| Penna 8   | 0.15     | Serramenti Vista in Sezione                                              |
| Penna 9   | 0.05     | Ringhiere - Elementi Modulari - Lattonerie                               |
| Penna 10  | 0.30     | Travi e Travetti Smart Part - Coperture                                  |
| Penna 11  | 0.10     | Nessuna Associazione - Libera                                            |
| Penna 12  | 0.05     | Simbologia in generale                                                   |
| Penna 13  | 0.10     | Nessuna Associazione - Libera                                            |
| Penna 14  | 0.05     | Campiture, Retini e Tratteggi                                            |
| Penna 15  | 0.01     | Penna fissa per campitura elementi architettonici (OPZIONI)              |

\* Nello specifico di alcuni elementi l'organizzazione può variare.

L'Utente potrà modificare gli spessori a suo piacimento (tenendo conto dell'organizzazione generale) tramite le funzioni di Allplan.

Ogni impostazione di spessore di Penna potrà essere variata anche in fase di stampa.

## /E

## Aspetti personalizzati

Gli Aspetti (materiali grafici) sono installati nel percorso:

### .....\Std\Design\AE\_MATERIAL

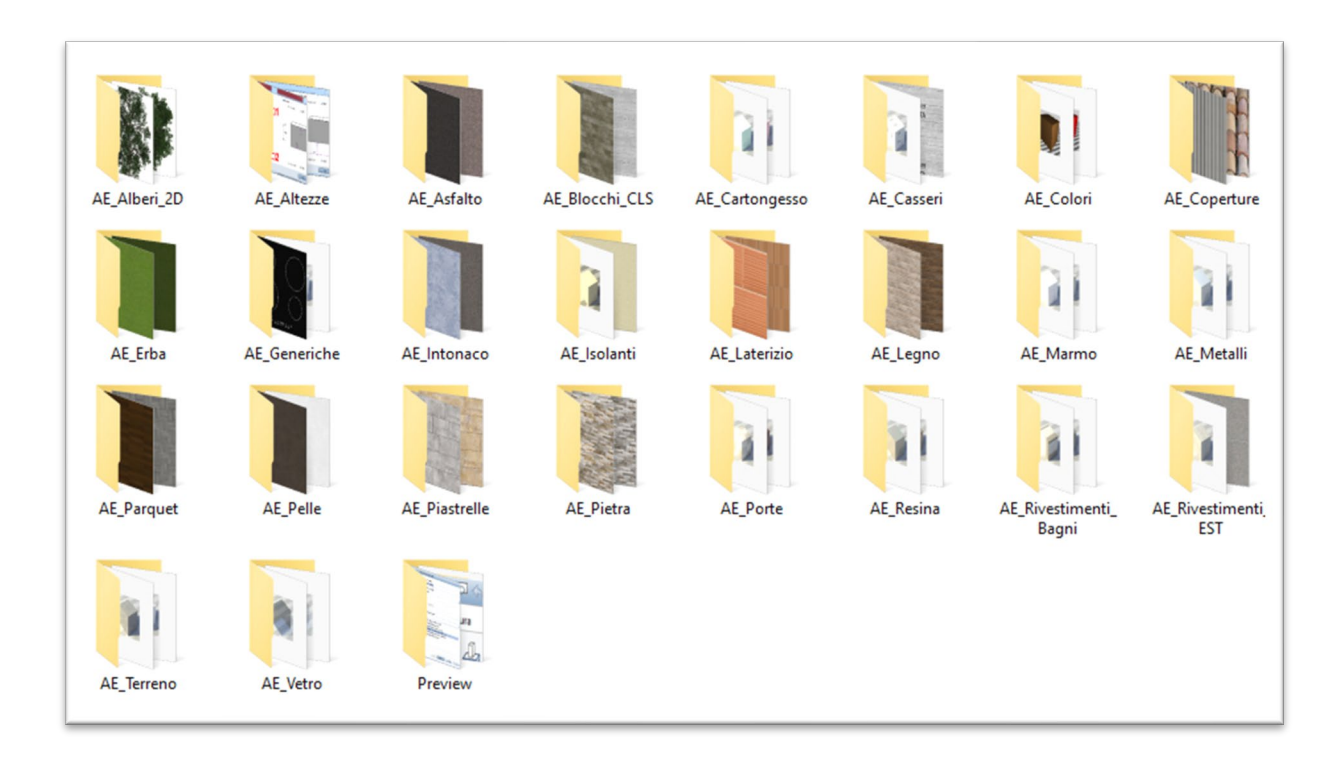

### IMPORTANTE

<u>Si consiglia di NON creare e/o modificare Aspetti all'interno della cartella</u>......**Std\Design\AE\_MATERIAL** per evitare che successive installazioni di Update, Upgrade e/o reinstallazioni del pacchetto sovrascrivano eventuali personalizzazioni.

### Informazioni condivisione Progetto contenente Smart Parts AE

Se si ha la necessità di condividere un Progetto con un Collega che NON utilizza AE\_Architecture, tutte le Smart Part programmate in APP-Easy Architecture si potranno visualizzare ma NON modificare. Se si tenta la modifica o la sola visione della maschera delle Proprietà della Smart Part la stessa perderà anche la visualizzazione.

AE\_Quantities: Le impostazioni delle regole vuoto per pieno impostate tramite la Smart Part AE\_Quantities valgono esclusivamente sulla singola postazione su cui sono state definite. Se si lavora con più licenze Allplan, impostare gli stessi valori su ogni singola postazione di lavoro.

### Informazioni Tecniche e videotutorial APP-Easy Architecture

Al seguente Link sono disponibili delle risorse in formato PDF e Video relative all'utilizzo di APP-Easy Architecture <u>https://www.app-easy.it/index.php/ae-architecture/documentazione-architecture</u>

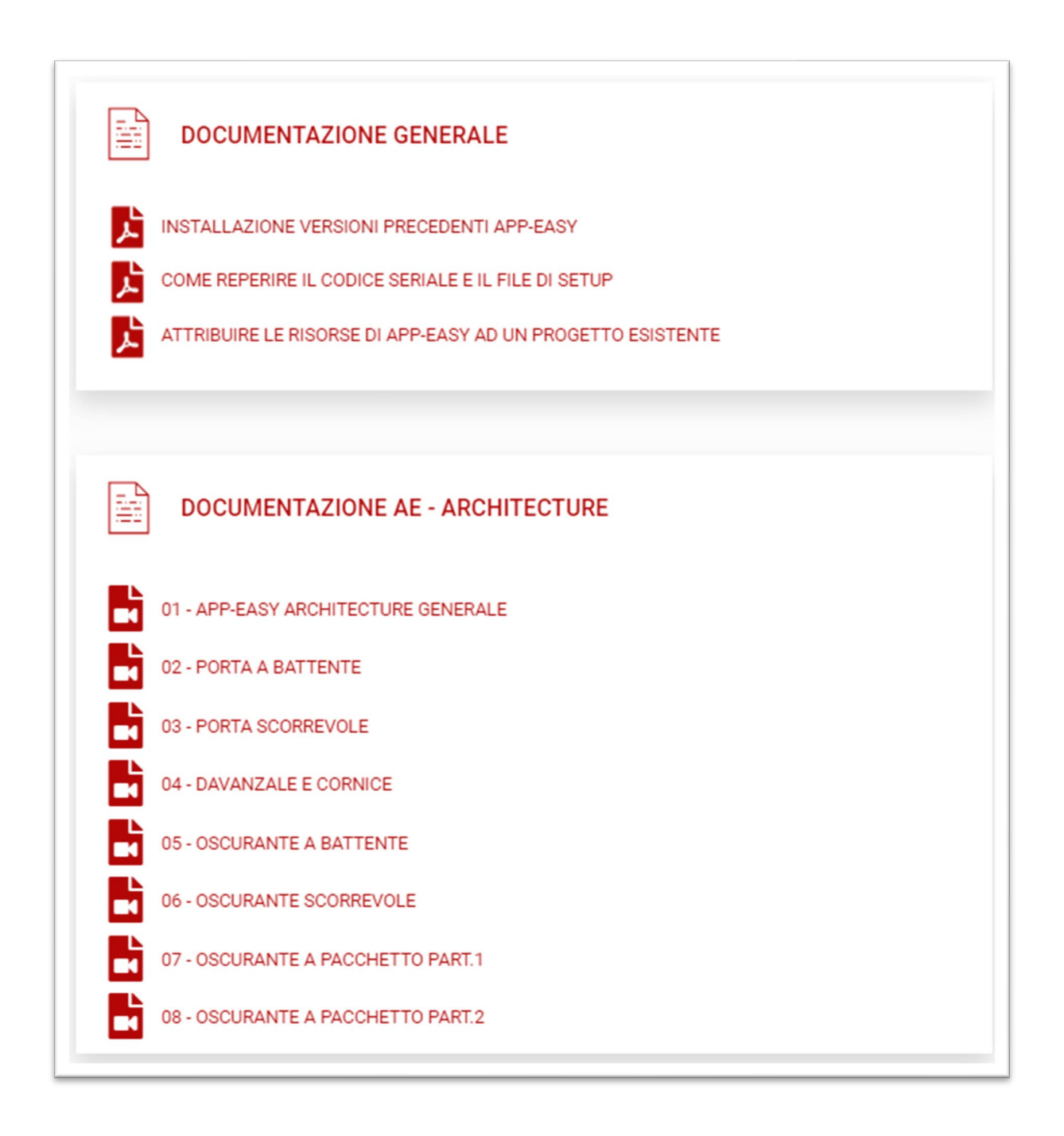

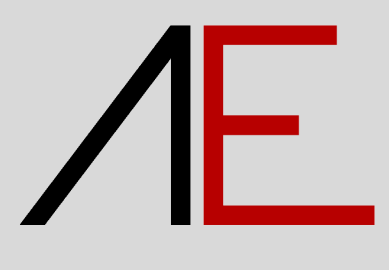

www.app-easy.it / info@app-easy.it